## Connector 365 Mail Sender Plus

User guide for the Mail Sender Plus App

Version 1.0.0.2. for Microsoft Dynamics NAV Business Central

Documentation date 2020/02/21

## Tables of contents

| Introduction                                             | 3 |
|----------------------------------------------------------|---|
| The priority system                                      | 3 |
| Expanding the mail setup & setting up addresses per user | 3 |
| The dialog                                               | 4 |
| Setting up addresses per report in the report selection  | 5 |
| Setting up addresses per customer                        | 6 |
| Copyright                                                | 7 |

### Introduction

The Connector 365 Mail Sender Plus APP allows you to control and use multiple mail sender addresses via an extended mail setup. By default, it is only possible to use a single SMTP sender address per company. The Mail Sender Plus APP offers a priority-controlled setup for various scenarios within the sender addresses. It is possible to simply change the address in the dialog or set an address as default per report or customer/vendor. With that it is for example possible to set a global address for the sending of invoices. With our APP you can make your mails more personal.

### The priority system

As mentioned in the introduction, the addresses that will be used are controlled by a priority system. The priority system works as follows, lowest to highest:

1 Default

2 An address per user

3 An address per report

4 An address per customer

This documentation will go into detail how to set up each layer to your wishes.

### Expanding the mail setup & setting up addresses per user

First the setup has to be filled with additional addresses that the system can use. The setup can be reached via the search function. You will see an empty table that you have to fill with your additional addresses.

| MAIL SENDER PLUS   WORK DATE: 13.05.2018 |              |                                        |     |  |  |  |  |
|------------------------------------------|--------------|----------------------------------------|-----|--|--|--|--|
| Q                                        | Search + New | 🐯 Edit List 📋 Delete Page More options | 7 ≣ |  |  |  |  |
|                                          |              |                                        |     |  |  |  |  |
|                                          | Email Sender | Email Address † Password               |     |  |  |  |  |
| $\rightarrow$                            | ACCOUNTING   | accounting@belware.de •••••••          |     |  |  |  |  |
|                                          | GENERAL INFO | info@belware.de •••••••                |     |  |  |  |  |
|                                          | JULIAN.MAAS  | julian.maas@belware.de •••••••         |     |  |  |  |  |
|                                          | SUPPORT      | support@belware.de •••••••             |     |  |  |  |  |

#### The following fields have to be filled

| Email Sender  | You can search for a user or select them di-<br>rectly. It is also possible to enter EMail<br>Sender that are not bound to a user. |
|---------------|----------------------------------------------------------------------------------------------------|
| EMail Address | This is where you add the address that the user will be the default for the user.                                                  |
| Password      | In this field you add the password for the mail account. Once it had been entered it will be blotted out and cannot be read again. |

Proceed to fill in as many addresses as you need/have licensed. In the trial version only, a single address is included. Space for additional addresses must be licensed separately -  $0,90, - \in / \text{month} / \text{address}$ .

### The dialog

Once the desired sender addresses have been set up, it is possible to start sending mail. Open a report and send it per mail.

| EDIT - SEND EMAIL | 2                             |
|-------------------|-------------------------------|
| Email Sender      | info@belware.de ····          |
| То                | meagan.bond@contoso.com       |
| Cc                |                               |
| Bcc               |                               |
| Subject           | [string] - Invoice 103219     |
| Attachment Name   | Sales Invoice 103219.pdf ···· |
| Message Content   | From Email Body Template      |

You will notice a new Email Sender field once the dialog opens. From there it is possible to access the list that you have just filled and manually selet an address. After selecting the desired sender, confirm with OK to start the process as usual.

If it is desired it is also possible to set a permanent default via report selection or in the

document layouts per customer/vendor. The priority system will then set the correct address for you by default.

## Setting up addresses per report in the report selection

To set up addresses in the report selection you first need to open the search function and search for "report selection". You will now see a list of all possible report selections and their departments. Open the report selection for the desired department.

| TELL ME WHAT YOU WANT TO DO                 | 2              | ×  |
|---------------------------------------------|----------------|----|
| report selection                            |                |    |
| Go to Pages and Tasks                       | Show less (3   | 3) |
| > Report Selection                          | Tasks          |    |
| > Report Selections VAT                     | Tasks          |    |
| > Report Layout Selection                   | Administration |    |
| > Report Selection - Sales                  | Administration |    |
| > Report Selection - Purchase               | Administration |    |
| > Report Selection - Cash Flow              | Administration |    |
| > Report Selection - Inventory              | Tasks          |    |
| > Report Selection - Warehouse              | Administration |    |
| > Report Selection - Comf. Purch            | Tasks          |    |
| > Report Selection - Bank Account           | Tasks          |    |
| > Report Selections Reminder/Finance Charge | Tasks          | ~  |

Afterwards you can enter the desired address into the "Email Sender" field. You can either fill the field manually or select an address from the setup. Manually entered addresses have to be set up in the original setup. The priority of this layer is below that of addresses that have been set up per customer.

When sending the desired report per mail the correct sender address will now be pre-selected.

| REPORT SELE     | CTION                                       | - SALES   WOR                               | √ SAVED                                    | ✓ SAVED 🗍 🗗 🖉                                                                         |                               |                        |                                                                                                    |                                                                                                    |
|-----------------|---------------------------------------------|---------------------------------------------|--------------------------------------------|---------------------------------------------------------------------------------------|-------------------------------|------------------------|----------------------------------------------------------------------------------------------------|----------------------------------------------------------------------------------------------------|
| Usage · · · · · |                                             |                                             |                                            | Quote                                                                                 |                               |                        | ~                                                                                                    |                                                                                                    |
| Manage          |                                             |                                             |                                            |                                                                                       |                               |                        | Ŷ                                                                                                    |                                                                                                    |
| Sequence 1      |                                             | Report ID                                   | Report Caption                             |                                                                                       | Email Body Layout Description | Email                  | Sender                                                                                                    | 7                                                                                                    |
| 1               | ÷                                           | 204                                         | Sales - Quote                              |                                                                                       | _                             | demo                   | @belware.de                                                                                                    |                                                                                                    |
|                 |                                             |                                             |                                            |                                                                                       |                               |                        |                                                                                                    |                                                                                                    |
|                 | Usage · · · · · · · · · · · · · · · · · · · | Usage · · · · · · · · · · · · · · · · · · · | Vsage ···································· | Wanage    Sequence ↑    Report ID    Report Caption    1    :    204    Sales - Quote | Usage  Quote    Manage        | Usage  Quote    Manage | Vsage  Quote    Manage    Sequence ↑  Report ID    Report ID  Report Caption    Email Body Layout Description  Email    1  :  204    Sales - Quote | Wanage  Quote  Image    Manage  Image  Image    Sequence 1  Report ID  Report Caption    1  Image  Image |

### Setting up addresses per customer

It is also possible to set addresses per customer/vendor, this is controlled by the document layouts. This option has the highest priority. To make changes you need to open the page of customer/vendor that you want to set up. Now expand the options, click on navigate and then customer, finally select document layouts.

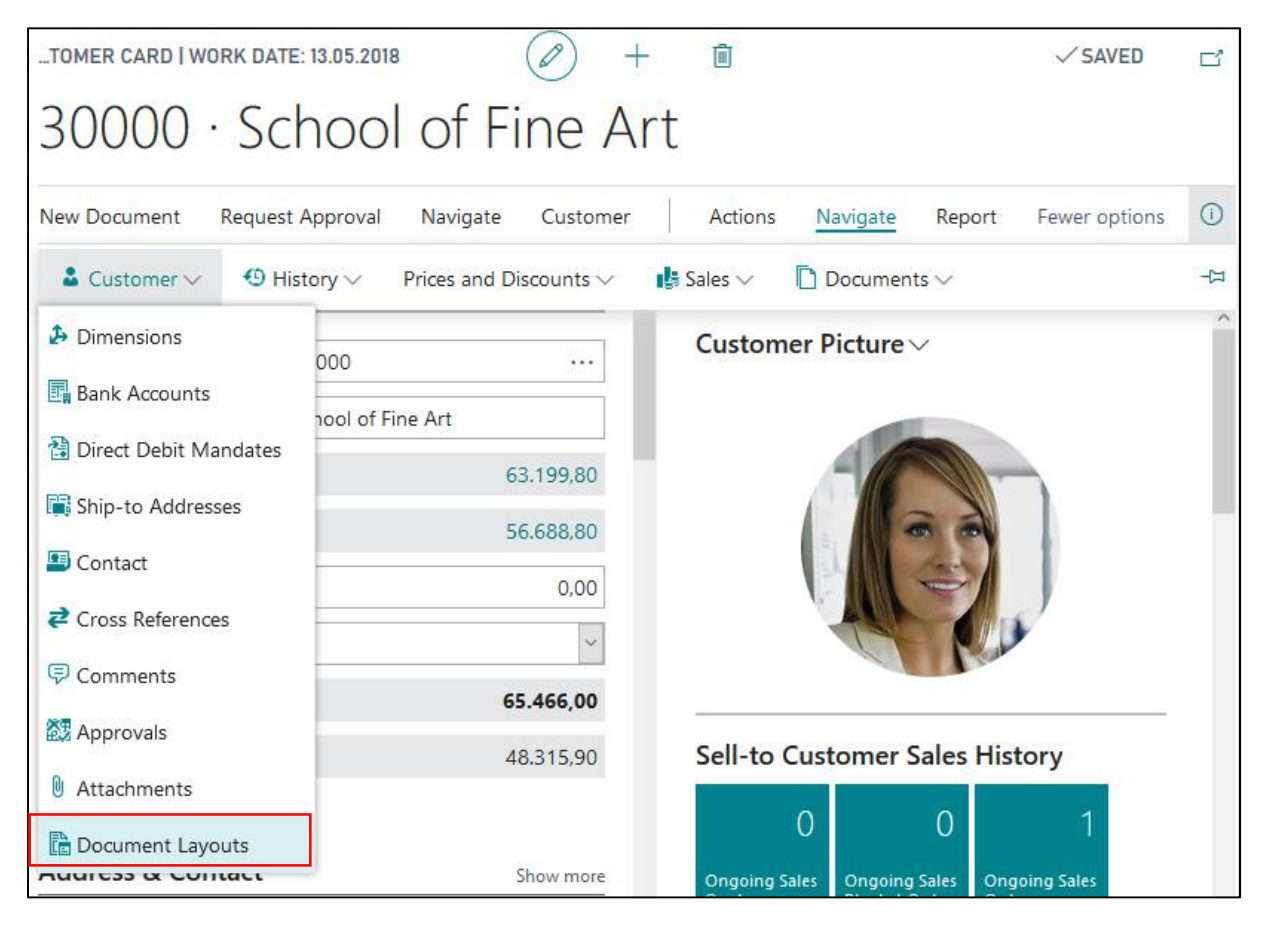

The most important fields here are "Usage", "Report ID" and our newly added field "EMail Sender". Select the desired usage and report, now either type or select the address which should be used.

Regardless of what address you define; it is important that the address also exists in the original setup.

|               | ✓ Search -    | + New    | 🐯 Edit List   | : 📋 Delete     | Page  |                           |              |              |
|---------------|---------------|----------|---------------|----------------|-------|---------------------------|--------------|--------------|
| E             | EDIT - DOCUME | ENT LAYO | UTS - 30000 · | SCHOOL OF FIN  | E ART |                           |              | $\checkmark$ |
|               | Usage         |          | Report ID     | Report Caption |       | Custom Layout Description | Email Sender |              |
| $\rightarrow$ | Quote         |          | 0             |                |       |                           |              |              |
|               |               |          |               |                |       |                           |              |              |

## Copyright

© 2003-2020 BELWARE GmbH. All rights reserved.

This documentation, as well as the software described in it is subject to licensing terms and may only be used or copied in accordance with this license agreement.

The information and data in this documentation are for informational purposes only and apply only conditionally. The BELWARE GmbH assumes no liability or warranty. The BELWARE GmbH has no responsibility for consequential damage resulting from errors or inaccuracies that may appear in this documentation.

Outside of the concessions of the license, it is not allowed to copy, transfer, reproduce or save (neither digitally, mechanically nor on tape) this publication without explicit written permission of the BELWARE GmbH.

All named product and company names, as well as registered trademarks are the property of the respective owners and protected as such.

We are glad to answer your questions and are thankful for suggestions of improvement.

**BELWARE GmbH**